POLSKA GRUPA GRZEWCZA www.pggpolska.pl

# **Therm**eco

## TERMOSTAT OGRZEWANIA H8 Instrukcja obsługi

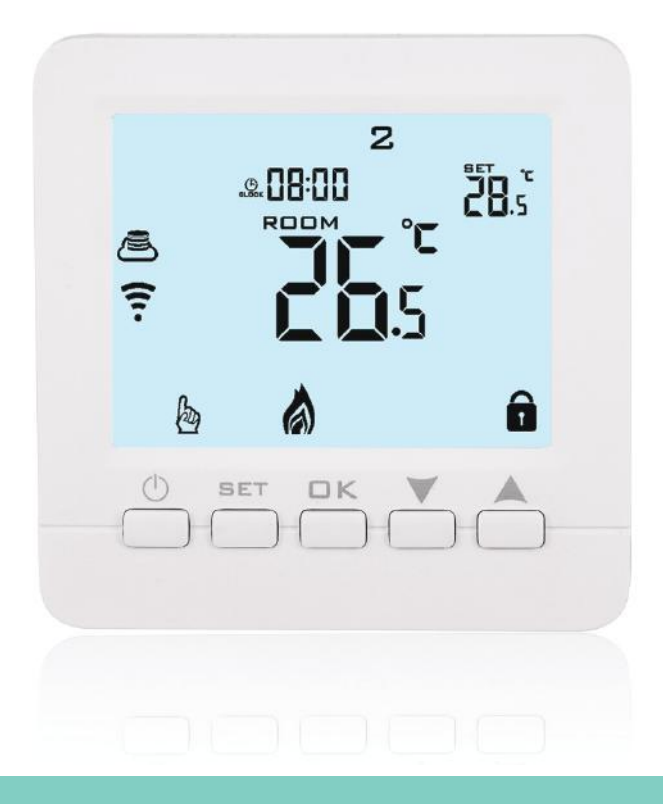

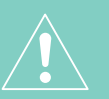

UWAGA: Przeczytaj instrukcję przed rozpoczęciem użytkowania.

## Thermeco.

Instrukcja obsługi termostatu ogrzewania Wi-Fi

H8

Serdecznie dziękujemy za wybór naszych produktów, a także za Państwa zaufanie.

#### Funkcje:

- 1. Standardowy rozmiar całkowity to 86 x 86 mm
- 2. Dotykowe przyciski ułatwiają obsługę
- 3. Widoczna grubość nad ścianą to tylko 15 mm
- 4. Montowany w puszcze podtynkowej 60 mm
- 5. Czujnik powietrzny wbudowany i czujnik zewnętrzny
- 6. Dokładność 0,5 ° C utrzymuje temperaturę na ustawionym poziomie.
- 7. Blokada przed dziećmi, aby zapobiec niewłaściwej obsłudze
- 8. Pamięć ustawień po wyłączeniu zasilania.
- 9. Tryb wakacyjny pozwala cieszyć się bardziej komfortową temperaturą podczas wakacji

#### Dane techniczne

- ♦ Zasilanie: 90–240 V AC, 50/60 Hz
- ♦ Czujnik: NTC (10k) 1%
- ♦ Obciążenie: 5 A/250 V (WW), 16 A/250 V (WE)
- ♦ Zakres temperatury nastawy 0–70°C
- Domyślny zakres temperatury nastaw: 0-40°C
- ♦ Dokładność: ±0,5°C
- ♦ Zewnętrzny: opcje (NTC)
- Wymiary: 86 x 86 mm (bez ramki)

### Przeczytaj przed instalacją

- 1. Przeczytaj uważnie te instrukcje. Niezastosowanie się do nich może spowodować uszkodzenie produktu lub awarię urządzenia.
- Sprawdź wskazówki podane w instrukcji i na produkcie, aby upewnić się, że produkt jest odpowiedni dla twojego zastosowania.
- 3. Instalator musi być przeszkolonym i doświadczonym technikiem serwisowym.
- 4. Po zakończeniu instalacji, sprawdź poprawność instalacji zgodnie z zasilanie przed instalacją

#### Diagram podłączenia

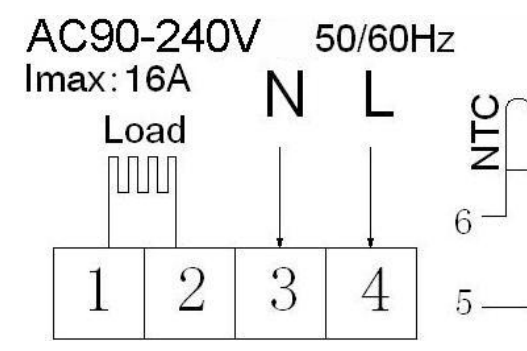

1,2 obciążenie (np.: mata grzewcza); 3,4 zasilanie; 5,6 czujnik zewnętrzny termostatu (nie ma znaczenia kolejność przedodów)

#### Programowanie

Standardowe ustawienie od poniedziałku do piątki i weekend oraz 6 zmian w ciągu dnia. W celu ustawienia zaawansowanych opcji, podczas włączenia naciśnij długo Naciśnij długo SET/ , przez 3-5 sekund, następnie krótko naciśnij SET/ , aby wybrać godziny, minuty, okres pracy, naciśnij krótko aby wybrać rządane ustawienie. Po zakończeniu ustawiania, po około 10 sekundach zostanie ono automatycznie zapamiętane a termostat wyjdzie z ustawień

|       |         |      |       |       |       | K<br>X    |     | F     | ţ,    |      | No la construction de la construction de la constru |
|-------|---------|------|-------|-------|-------|-----------|-----|-------|-------|------|----------------------------------------------------------------------------------------------------|
| Pobuc | Pobudka |      | cie z | Powrć | ot do | Wyjście z |     | Powro | ót do | Noc  |                                                                                                    |
|       |         | domu | l     | domu  |       | domu      |     | domu  |       |      |                                                                                                    |
| 6:00  | 20°     | 8:00 | 15°   | 11:3  | 15°   | 13:3      | 15° | 17:0  | 15°   | 22:0 | 15°                                                                                                    |
|       | С       |      | С     | 0     | С     | 0         | С   | 0     | С     | 0    | С                                                                                                    |

#### Zaawansowane opcje

Wyłącz termostat. Naciśnij długo SET/III, aby przejść do ekranu ustawień zaawansowanych. Między ustawieniami od A1 do AE przechodzimy naciskając krótko SET/III, aby ustawić daną opcję naciśnij A lub , krótkie kliknięcie SET/III przełącza kolejne opcje. Pozostawienie około 5 sekund po zakończeniu ustawiania spowoduje wyjście z ustawień.

### **Therm**eco

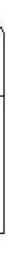

## Thermeco.

| Poz  | Pozycie                                       | Zakres ustawień                                                                                                    | Wartość                                        |
|------|-----------------------------------------------|----------------------------------------------------------------------------------------------------|------------------------------------------------|
| 102. |                                               |                                                                                                    | domyślna                                       |
| A1   | Kalibracja<br>temperatury<br>pomiaru          | -9 do +9°C                                                                                                    | Kalibracja<br>dokładnoś<br>ci pomiaru<br>0,5°C |
| A2   | Histereza<br>temperatury                      | 0,5 do 5°C                                                                                                    | 1°C                                            |
| A3   | Blokada<br>rodzicielska                       | 0: częściowa blokada; 1: pełna<br>blokada                                                                                                    | 0                                              |
| A4   | Zapamiętywanie<br>stanu włączenia             | <ul> <li>0: Zapamiętywanie stanu włączenia</li> <li>1: stan wyłączenia po przywróceniu</li> <li>zasilania</li> <li>2: stan włączenia po przywróceniu</li> <li>zasilania</li> </ul> | 0                                              |
| A5   | Czas podświetlenia                            | 5–30 s                                                                                                    | 10                                             |
| A6   | Programowanie                                 | 0: 5+2, 1: 6+1, 2: 7 dni                                                                                                    | 0                                              |
| A7   | Najniższa<br>temperatura<br>nastawy           | 1–10°C                                                                                                    | 5°C                                            |
| A8   | Najwyższa<br>temperatura<br>nastawy           | 20–70°C                                                                                                    | 35°C                                           |
| A9   | Zabezpieczenie<br>przed niską<br>temperaturą  | <ul> <li>1: 1–10°C</li> <li>2: w przypadku wartości wyższej niż 10°C</li> <li>na wyświetlaczu pojawi się komunikat</li> <li>[], co oznacza wyłączenie tej funkcji</li> </ul>       | 5°C                                            |
| AA   | Zabezpieczenie<br>przed wysoką<br>temperaturą | 1:35–70°C<br>2: w przypadku wartości niższej niż 35°C<br>na wyświetlaczu pojawi się komunikat<br>[], co oznacza wyłączenie tej funkcji                                             | 45°C                                           |
| AB   | Histereza                                     | 1–9                                                                                                    | 2°C                                            |

|      | zabezpieczenia                                                          |        |                                                                                                    |      |  |  |  |
|------|-------------------------------------------------------------------------|--------|----------------------------------------------------------------------------------------------------|------|--|--|--|
|      | przed wysoką                                                            |        |                                                                                                    |      |  |  |  |
|      | temperaturą                                                             |        |                                                                                                    |      |  |  |  |
| AC   | Temperatura pracy<br>dla funkcji<br>otwartego okna                      |        | 10–20; w przypadku wartości niższej niż<br>10°C na wyświetlaczu pojawi się<br>komunikat [], co oznacza wyłączenie tej<br>funkcji | 15°C |  |  |  |
|      | Czas działania                                                          | dla    |                                                                                                    |      |  |  |  |
| AD   | funkcji otwarte                                                         | ego    | 10–20 min                                                                                                    | 10   |  |  |  |
|      | okna                                                                    |        |                                                                                                    |      |  |  |  |
| A.E. | AE Reset                                                                |        | Długie naciśnięcie SET/₩, aż cały                                                                                                |      |  |  |  |
| AE   |                                                                         |        | wyświetli się, cały ekran.                                                                                                    |      |  |  |  |
| Op   | Opcje zaawansowane B                                                    |        |                                                                                                    |      |  |  |  |
| Wy   | Wyłącz termostat. Naciśnij długo OK, aby wejść.Naciśnij krótko SET/🎟, a |        |                                                                                                    |      |  |  |  |
| wy   | wybrać opcję.                                                           |        |                                                                                                    |      |  |  |  |
| Poz  | Pozycja                                                                 |        | Zakres ustawień                                                                                                    |      |  |  |  |
|      |                                                                         |        | domyślna                                                                                                    |      |  |  |  |
| BN   | Wybór                                                                   | N1: cz | N1                                                                                                    |      |  |  |  |
|      | czwinika                                                                | N2: cz |                                                                                                    |      |  |  |  |
|      | CZUJIIKA                                                                | N3: cz |                                                                                                    |      |  |  |  |
| BC   | Funkcja                                                                 | NIE D  | 0                                                                                                    |      |  |  |  |
|      | usuwania                                                                |        |                                                                                                    |      |  |  |  |
|      | kamienia                                                                |        |                                                                                                    |      |  |  |  |
| Во   | Procedura                                                               | V1.0   |                                                                                                    |      |  |  |  |
|      | wyświetlania                                                            | paran  |                                                                                                    |      |  |  |  |
|      | wersji                                                                  |        |                                                                                                    |      |  |  |  |

Ikony na wyświetlaczu Tryb automatyczny Tryb ręczny **W** Tymczasowy tryb ręczny 🕙 Tryb wakacyjny Przyciski

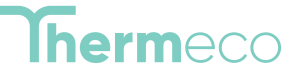

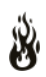

谢 Ogrzewanie wł.

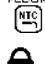

🖻 Czujnik zewnętrzny

Blokada rodzicielska

## **herm**eco

| (b)        | WŁ./WYŁ.                         |            | naciśnięcie powoduje<br>odblokowanie/zablokowanie. | E1<br>Błąd ten oznacza, że regul<br>czwinikiem          |
|------------|----------------------------------|------------|----------------------------------------------------|---------------------------------------------------------|
| SET/       |                                  |            |                                                    | temperatury powietrza.                                  |
| $\diamond$ | Krótkie naciśnięcie pozwala      | $\diamond$ | Przycisk zwiększania. Długie                       | Przyczyną może być:                                     |
|            | wybrać tryb ręczny lub           |            | naciśnięcie umożliwia                              | - awaria czujnika powietrz                              |
|            | automatyczny.                    |            | sprawdzenie temperatury                            | - błąd oprogramowania<br>- awaria układu elektronic     |
| $\diamond$ | Podczas włączonego termostatu.   |            | czujnika zewnętrznego.                             | E2                                                      |
|            | Długie naciśnięcie przechodzi do | OK         |                                                    | Błąd ten oznacza, że regul                              |
|            | programowania.                   | $\diamond$ | Przycisk OK, zatwierdza funkcje                    | czujnikiem temperatury p                                |
| V          | )                                |            | lun pozwala na przechodzenie                       | - nie podłączony czujnik p                              |
| $\diamond$ | Przycisk zmniejszania. Długie    |            | między nimi                                        | <ul> <li>- źle podłączony czujnik podłączony</li> </ul> |
|            |                                  |            |                                                    |                                                         |

#### Ustawianie czasu

Włącz termostat. Naciśnij krótko OK, aby przejść do ekranu ustawień. Naciśnij krótko 🛋, aby wybrać opcję, a następnie naciśnij krótko OK, aby ustawić czas. Następnie naciśnij OK, aby wybrać godziny, minuty i tydzień. Tryb wakacyjny

Włącz termostat. Naciśnij długo OK, aby przejść do ekranu ustawień. Naciśnij krótko 🛋, (ON/OFF) i zatwierdzasz OK aby wybrać opcję Trybu wakacyjnego 🖄, a następnie naciśnij krótko OK, aby wejść. Po krótkim naciśnięciu OK wybierz liczbę dni i temperaturę.

Różnica wznowienia regulacji: wartość graniczna czujnika zewnętrznego wynosi 45°C dla domyślnego ustawienia fabrycznego (AA). Wartość różnicy wznowienia regulacji dla czujnika zewnętrznego (AB) wynosi 2. Gdy temperatura wzrośnie do 45°C, wtedy przekaźnik się wyłączy i będzie emitowany alarm wysokiej temperatury. Gdy temperatura spadnie do 43°C, przekaźnik wznowi działanie, a alarm ogrzewania się wyłączy. (Pod warunkiem, że temperatura w pomieszczeniu jest niższa niż temperatura nastawy).

Holiday Mode [Tryb wakacyjny]: termostat można zaprogramować tak, aby utrzymywał ustawioną temperaturę przez maksymalnie 30 dni, gdy nikogo nie będzie w domu. Można ustawić liczbę dni od 1 do 30 oraz temperaturę do 27°C Wyświetlanie usterki czujnika: należy wybrać sposób działania wewnętrznego i zewnętrznego. W przypadku złego wyboru lub usterki (uszkodzenia) czujnika, na ekranie wyświetli się komunikat E1 lub E2. Termostat zatrzyma ogrzewanie do czasu usuniecia usterki

Dla ułatwienia lokalizacji błędów lub awarii systemu grzewczego regulator wyposażony jest w funkcję "autodiagnostyka awarii". W razie zaistnienia sytuacji awaryjnych, na wyświetlaczu pokazują się następujące komunikaty:

ator nie komunikuje się z wbudowanym (zintegrowanym)

znego w regulatorze.

ator nie komunikuje się z kablowym odłogi.

- odłogowy
- odłogowy
- awaria czujnika podłogowego
- błąd oprogramowania
- awaria układu elektronicznego w regulatorze

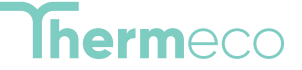

| <br> | <br> |  |
|------|------|--|
|      |      |  |
| <br> |      |  |
|      |      |  |
| <br> | <br> |  |
| <br> | <br> |  |
|      |      |  |
|      |      |  |
|      |      |  |
| <br> | <br> |  |
|      |      |  |
|      |      |  |
| <br> | <br> |  |
|      |      |  |
| <br> | <br> |  |
|      |      |  |
| <br> | <br> |  |
|      |      |  |
|      |      |  |
| <br> | <br> |  |
|      |      |  |
| <br> | <br> |  |
|      |      |  |
| <br> | <br> |  |
|      |      |  |
|      | <br> |  |